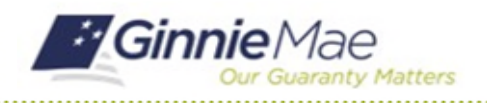

## **Cancel an Insurance Policy**

GMC INSURANCE MODULE QUICK REFERENCE CARD

This Quick Reference Card provides an overview of the steps and instructions cancel an insurance policy in the GMC Insurance module.

### NAVIGATING TO GMC INSURANCE

- 1. Navigate to MyGinnieMae (https://my.ginniemae.gov).
- 2. Login with your user credentials.

 Select Ginnie Mae Central under the Applications section on the My Tools dropdown.

4. Select the Insurance module.

| Government Secu                                                                                                    | rity Disclosure                                                                                                    |                                                                                                    |                                                                                                    | Initial Authentication                                                             |             |
|----------------------------------------------------------------------------------------------------|----------------------------------------------------------------------------------------------------|----------------------------------------------------------------------------------------------------|----------------------------------------------------------------------------------------------------|------------------------------------------------------------------------------------|-------------|
| You are accessing a U.3. (2) this as<br>network, and (4) this as<br>network, and (4) all devi-<br>to a computer on this ne<br>Government-authorized<br>Unauthorized or imprope<br>as well as civil and crimin<br>By using this information<br>1. You have no reasonal<br>communications or data<br>time, the government minetcopt, search and se<br>on this information system<br>2. Any communications<br>may be disclosed or use<br>3. Your consent is final and<br>or informal policies purp-<br>regarding communication<br>supervisor or any other o<br>Officer. | . Government informs<br>imputer nativos. (1)<br>ces and stronge medi<br>verkont. Thi informatio<br>use only.<br>I'r use of this system and<br>al penalties.<br>system, you understa<br>al penalties.<br>system, you understa<br>be expectation of pris<br>tonaiting or stored a<br>gr far any lawful gave<br>to radia transiting or st<br>of far any lawful gave<br>and intercable. You m<br>and intercable. You m<br>and intercable. You m<br>drig to provide you<br>ons on this system, wh<br>fifcial, except HUD or | tion system, which in discontent connections<br>is computer connections<br>is antioched to this is in<br>a system is provided 1<br>and consent to the<br>vacy regarding any<br>end on this information sys-<br>ment purpose mo<br>one dost transiting<br>aread on this informat<br>mment purpose.<br>Jay not refer on any st<br>the or and or written,<br>Ginnie Mae's Chief Is | cludes [1]<br>sted to this<br>etwork or<br>for U.S.<br>yr action,<br>e following:<br>tem. At any<br>nitor,<br>or stored<br>tion system<br>atements<br>of privacy<br>by your<br>formation | Please provide your usemame an<br>Usemame<br>Password<br>LOGIN<br>Forgot Password? | d paisword. |
|                                                                                                    |                                                                                                    |                                                                                                    |                                                                                                    |                                                                                    |             |

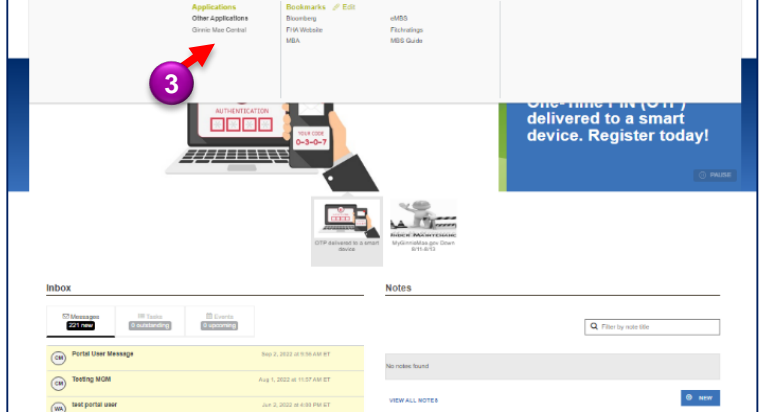

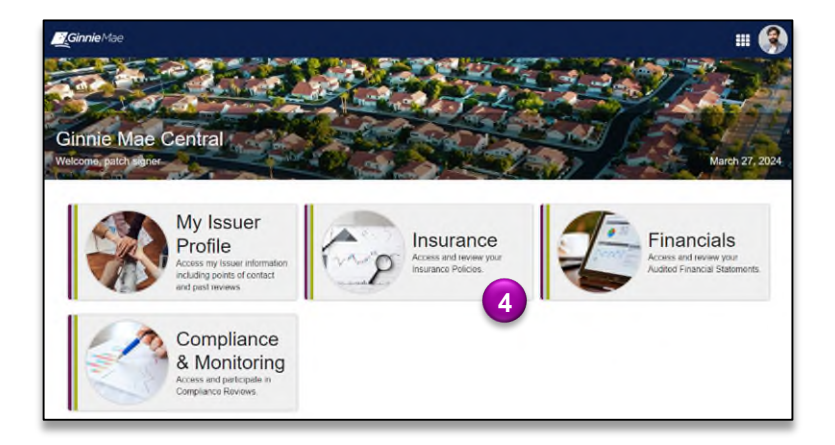

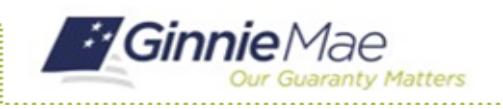

# **Cancel an Insurance Policy**

GMC INSURANCE MODULE QUICK REFERENCE CARD

#### CANCEL AN INSURANCE POLICY

1. Select **View my Issuer Profile** on the Insurance homepage.

| Insurance Module             |                                                                                           |                          |  |
|------------------------------|-------------------------------------------------------------------------------------------|--------------------------|--|
| Welcome, airhead signer      |                                                                                           | March 20, 2024           |  |
| Veturn to Cinnie Mae Central |                                                                                           | Match 20, 2024           |  |
| My Resources                 | Airhead Mortgage has Non-Compliant - Coverage Amount Insurance as of 12/21/2023 1.01 PM E |                          |  |
| ~ Platform Navigation        |                                                                                           |                          |  |
| Reviews                      | View my Active Policies                                                                   | A View my Issuer Profile |  |
| ~System Help                 |                                                                                           |                          |  |
| User Manual                  |                                                                                           |                          |  |
|                              |                                                                                           |                          |  |

- 2. Select the **Insurance** tab.
- 3. Select Insurance Policies.

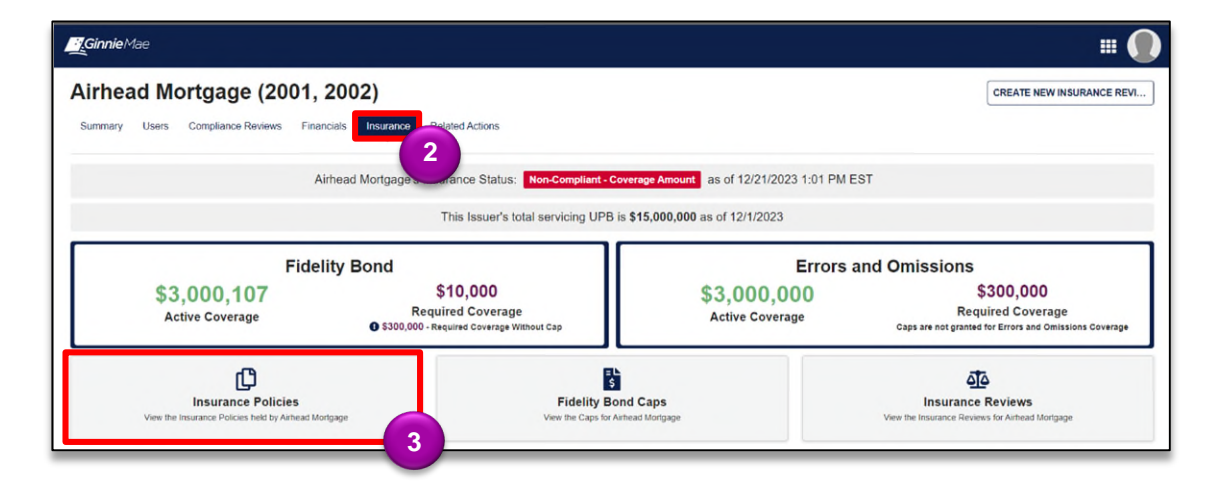

4. Select CANCEL POLICY.

|          |                                          | A                                    | ctive Policies (3)                           |                                        |                   |   |
|----------|------------------------------------------|--------------------------------------|----------------------------------------------|----------------------------------------|-------------------|---|
|          |                                          | All State Ins<br>Policy              | Policy Number: 4<br>Type: Errors & Omissions |                                        | 4 S CANCEL POLICY |   |
|          | :                                        | E POLICY DETAILS                     |                                              | H CARRIER DETAILS                      | Θ                 |   |
| "        | Coverage Period<br>2/29/2024 - 3/29/2024 | Coverage Amount<br>\$3,000,000       | Carrier Name<br>All State Insurance          | Captive?<br>Not Captive                | AM Best Rating O  |   |
| Cov      | Airhead Mortgage                         | Deductible Amount<br>\$300,000       |                                              | PRODUCER DETAILS                       |                   | 1 |
|          |                                          |                                      |                                              | No Producers to Display                |                   |   |
|          | View Insurance Policy                    |                                      | No Insurance Certi                           | No Insurance Certificate Provided      |                   |   |
|          | Created By<br>airhead signer 2           | Created On<br>2/29/2024 10:39 AM EST | Last Modified By<br>System                   | Last Modified On<br>2/29/2024 10:39 AM | EST               |   |
|          |                                          | Inactive                             | Policies for Airhead Mortgage                |                                        |                   |   |
| lo Expin | ed Policies to Display                   |                                      |                                              |                                        |                   |   |

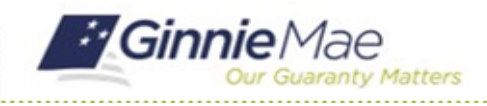

## **Cancel an Insurance Policy**

GMC INSURANCE MODULE QUICK REFERENCE CARD

- 5. Enter the **New** Cancellation Date.
- Provide an explanation in the Cancellation
  Explanation text box.
- 7. Select **SUBMIT** once complete.

| Select Cancelation Date<br>Choose a date for the policy to cancel on below                                                                                                    |        |
|----------------------------------------------------------------------------------------------------|--------|
| Canceling this policy will remove any coverage amount from active coverage You must select a date that is before the end of coverage date on the policy Once this action has been completed, you are unable to adjust the date of cancelation |        |
| Policy End of Coverage Date                                                                                                    |        |
| New Cancelation Date *                                                                                                    |        |
| Cancelation Explanation @ *                                                                                                    |        |
|                                                                                                    | 0/2000 |
|                                                                                                    |        |

8. Click **YES** to confirm the new cancellation date and complete the action.

#### Confirm?

You will be unable to reverse or change the date of cancelation. Are you sure you want to continue?

NO

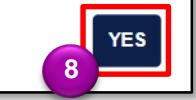